## Instructions on accessing Bid Awards for the ESBOCES Cooperative Bidding Program

# Go to <u>www.esboces.org</u>

#### Hover on Programs and Services

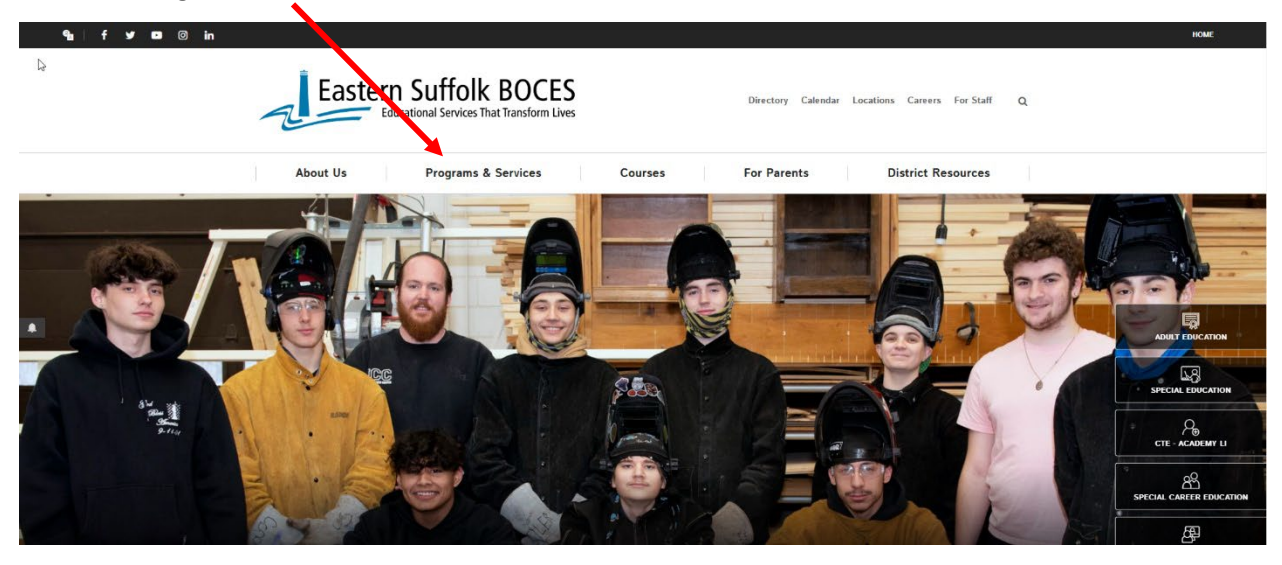

### Click on Cooperative Bidding

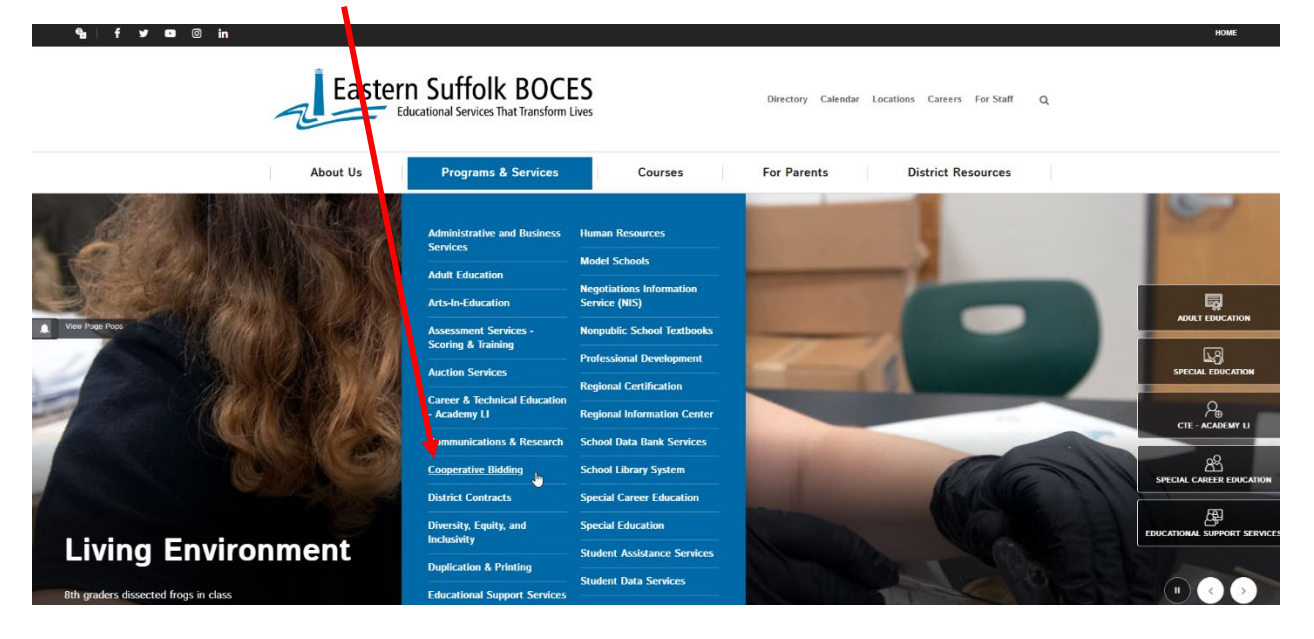

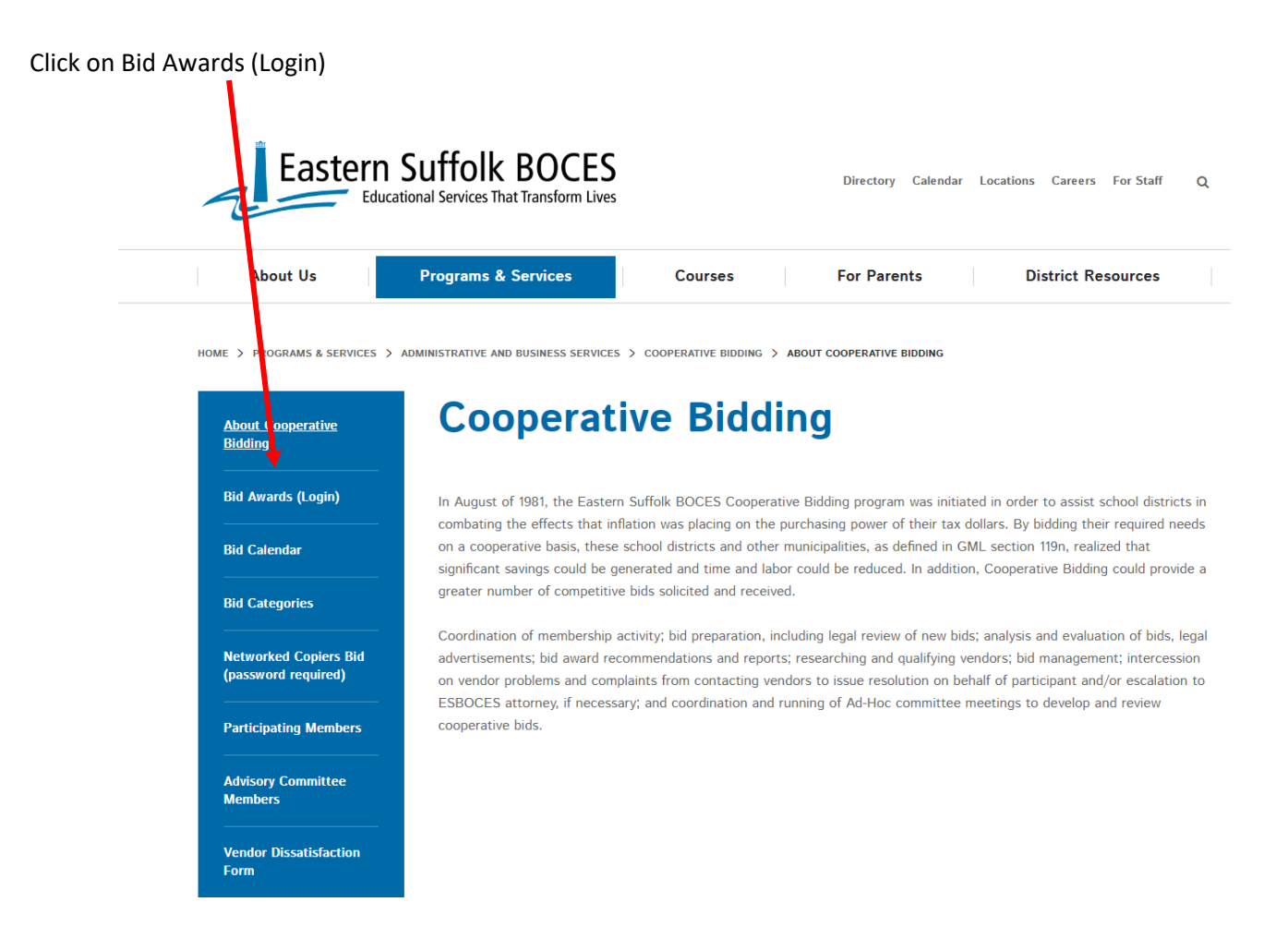

Log in with your municipality's username and password.

| ¶u∣fyoo ⊗ in<br>; | Educational Services That Transform Lives                                                                                                    | номе |
|-------------------|----------------------------------------------------------------------------------------------------|------|
|                   | About Us     Programs & Services     Courses     For Parents     District Resources       Login       Please provide your username and password to log in: |      |
|                   | Username<br>Enter your username<br>Password<br>Enter your password<br>LOGIN<br>Forgot Username or Password                                                 |      |

Once in Bid Awards, the bids are listed alphabetically.

|                                                                 | Jffolk BOCES<br>al Services That Transform Lives | Directory Calen                    | idar Locations Careers For Staff Q |
|-----------------------------------------------------------------|--------------------------------------------------|------------------------------------|------------------------------------|
| About Us                                                        | Programs & Services Co                           | urses For Parents                  | District Resources                 |
| HOME > PROGRAMS & SERVICE > ADM<br>About Cooperative<br>Bidding | INISTRATIVE AND BUSINESS SERVICES > COOPERA      | TIVE BIDDING                       |                                    |
| Bid Awards (Login)                                              | Click Bid Title to Expand                        |                                    |                                    |
| Bid Calendar                                                    | + Arts & Crafts Supplies                         |                                    |                                    |
| Bid Categories                                                  | + Athletic Equipment/Unifor                      | m Reconditioning, Recertifying, Re | epair and Cleaning                 |
| Networked Copiers Bid                                           | + Audio Visual Supplies and                      | Equipment                          |                                    |
| (password required)<br>                                         | + Automatic Temperature Co                       | ontrol Service and Repair          |                                    |
| Participating Members                                           | + Awards and Trophies                            |                                    |                                    |
| Advisory Committee<br>Members                                   | + Boiler, Kitchen Exhaust an                     | d Duct Cleaning Services           |                                    |

Click on the bid name you are interested in viewing.

From here you will see the Bid Number, Contract Period, Bid Award, Bid Contract and the date the documents were last updated. The Bid Contract is there for your reference if you need to look up any terms and conditions.

| IOME > PROGRAMS & SERVICES >  | ADMINISTRATIVE AND BUSINESS SERVICES > COOPERATIVE BIDDING                     |            |
|-------------------------------|--------------------------------------------------------------------------------|------------|
| About Cooperative<br>Bidding  | Bid Awards                                                                     |            |
| Bid Awards (Login)            | Click Bid Title to Expand                                                      |            |
| Bid Calendar                  | — Arts & Crafts Supplies                                                       |            |
| Bid Categories                | 2023-004-0216                                                                  |            |
| Networked Copiers Bid         | Contract Period: May 01, 2023 - April 30, 2024                                 |            |
|                               | 2023-004-0216 Bid Award                                                        | $\searrow$ |
| Participating Members         | 2023-004-0216 Bid Contract                                                     |            |
| Advisory Committee<br>Members | Last Updated: December 14, 2023                                                |            |
| Vendor Dissatisfaction        |                                                                                |            |
|                               | + Athletic Equipment/Uniform Reconditioning, Recertifying, Repair and Cleaning |            |
| Spreadsheet Training          | + Audio Visual Supplies and Equipment                                          |            |

When looking to place an order, we advise Participants to access the latest version of the Bid Award to make sure you are getting the most up to date information.

The Bid Award will open to the Award Memo tab of the Excel spreadsheet.

|    | Α           | В           | С              | D               | E             | F                   | G                 | Н           |               | J                    | K   |          |
|----|-------------|-------------|----------------|-----------------|---------------|---------------------|-------------------|-------------|---------------|----------------------|-----|----------|
| 1  | _           |             |                |                 |               |                     |                   |             | Lau           | rie Conley, CPPB     |     |          |
| 2  |             |             | actorn Cu      | ffalk           |               |                     |                   |             | Purcha        | sing Administrator   |     |          |
| 3  | _           |             |                |                 |               |                     |                   |             | 201           | 1 Sunrise Highway    |     |          |
| 4  |             |             | ROCF           | 2               |               |                     |                   |             | Patchogue     | , New York 11772     |     |          |
| 5  |             | 7           |                |                 |               |                     |                   |             | Pho           | ne: (631) 687-3160   |     |          |
| 6  |             | 5           |                |                 |               |                     |                   |             | F             | ax: (631) 289-2327   |     |          |
| 7  | Education   | al Services | That Transform | n Lives         |               |                     |                   |             | Email: Icon   | ley@esboces.org      |     |          |
| 8  |             |             |                |                 | MEMOR         | ANDUM               |                   |             |               |                      |     |          |
| 9  |             |             |                |                 |               |                     |                   |             |               |                      |     |          |
| 10 | TO:         |             | All Eastern S  | uffolk BOCES    | Cooperativ    | e Bidding Progra    | m Participants    |             |               |                      |     |          |
| 11 |             |             |                |                 |               |                     |                   |             |               |                      |     |          |
| 12 | FROM:       | I           | Laurie Conle   | y, Purchasing   | Administrate  | r                   |                   |             |               |                      |     |          |
| 13 |             |             |                |                 |               |                     |                   |             |               |                      |     |          |
| 14 | DATE:       |             | April 29, 202  | 1               |               |                     |                   |             |               |                      |     |          |
| 15 |             |             |                |                 |               |                     |                   |             |               |                      |     |          |
| 16 | SUBJECT     | :           | Bid #2021-00   | 14-0223: Arts & | & Crafts Sup  | plies               |                   |             |               |                      |     |          |
| 17 |             |             |                |                 |               |                     |                   |             |               |                      |     |          |
| 18 | The above   | e reference | ed bid was o   | pened on Feb    | oruary 23, 20 | 021. Attached are   | e the names, ad   | dresses and | d specific ve | endor conditions for | the |          |
| 19 | vendors re  | ecommen     | ded for awar   | d.              |               |                     |                   |             |               |                      |     |          |
| 20 |             |             |                |                 |               |                     |                   |             |               |                      |     |          |
| 21 | In addition | , please r  | ote the follow | ving:           |               |                     |                   |             |               |                      |     |          |
| 22 |             |             |                |                 |               |                     |                   |             |               |                      |     |          |
| 23 | 1           | . The Terr  | n of Contract  | is from May 1   | , 2021 throu  | gh April 30, 2022   |                   |             |               |                      |     |          |
| 24 |             |             |                |                 |               |                     |                   |             |               |                      |     |          |
| 25 | 2           | . All deliv | eries must b   | e inside delive | eries. No "o  | onditional" freigh  | t charges will be | accepted.   |               |                      |     |          |
| 26 | ]           | There wi    | ll be no add   | tional charges  | for multi-dr  | op deliveries;      |                   |             |               |                      |     |          |
| 27 | 1           |             |                |                 |               |                     |                   |             |               |                      |     |          |
| 28 | 3           | . Purchas   | e orders sho   | uld not be issu | ued for amo   | ounts less than \$1 | 00. All purchase  | e orders    |               |                      |     | <b>T</b> |
|    | • •         | Award       | Memo           | Order Form      | School Sp     | ecialty Color Tab   | WB Mason          | 🕂 🗄         | •             |                      | Þ   | ]        |

The Award Memo is broken into 2 sections. The top section shows all pertinent information related to the bid, including the bid name, number, term of contract, bid opening date, etc. The items listed under "In addition, please note the following:" are terms and conditions of the bid that ESBOCES wanted to highlight for the Cooperative Bidding Participants. These are not all of the terms and conditions contained within the bid. To see the full listing of terms and conditions, please refer to the Bid Contract.

The last item in this section is referring the user to the Vendor Dissatisfaction Form. If a vendor does not fulfill the requirements of the bid, the Participant should fill out the Vendor Dissatisfaction Form which can be found here:

https://www.esboces.org/programs-services/admin-business/cooperative-bidding/vendordissatisfaction-form

We do ask that the end user contact the vendor and attempt to resolve the issue prior to reporting as a first line of defense. We support all of our bids and have a dedicated staff member that follows up on all submissions and they will reach out to you to clarify the details prior to contacting the vendor.

The next section of the Award Memo page is the list of awarded vendors. Here you will find the contact information for all of the awarded vendors. Some vendors provide an email address specific to ordering which you will see indicated here. In addition, if vendors accept an order below the minimum required in the bid (\$100) then that will be indicated as well. Please note that the Award Memo is a list of vendors who have part or all of the awarded bid. Please go to the Order Form tab to see what each vendor is awarded.

|    | Α | В               | С                | D             | E            | F                 | G               | Н                | 1            | J | K |   |
|----|---|-----------------|------------------|---------------|--------------|-------------------|-----------------|------------------|--------------|---|---|---|
| 40 |   |                 |                  |               |              |                   |                 |                  |              |   |   |   |
| 41 |   |                 |                  | B             | id #2021-004 | I-0223: Arts & Ci | rafts Supplies  |                  |              |   |   |   |
| 42 |   |                 |                  |               | Opening      | Date: February    | 23, 2021        |                  |              |   |   |   |
| 43 |   |                 | VE               | NDORS RE      | COMMENDE     | ED FOR AWARD      | & SPECIFIC CO   | NDITIONS         |              |   |   |   |
| 44 |   |                 |                  |               |              |                   |                 |                  |              |   |   |   |
| 45 |   |                 |                  |               |              |                   |                 |                  |              |   |   |   |
| 46 |   | Cascade         | e School Supp    | lies          |              |                   | econocrafts plu | is llc           |              |   |   |   |
| 47 |   | 1 Brown         | Street, P. O. B  | 3ox 780       |              |                   | 29 Riverside Av | e., Bldg. 2      |              |   |   |   |
| 48 |   | North Ac        | dams, MA 0124    | 7             |              |                   | Newark, NJ 071  | 104              |              |   |   |   |
| 49 |   | Attn: Too       | dd E. Shafer     |               |              |                   | Attn: Yoni Czeg | ledi             |              |   |   |   |
| 50 |   | Telepho         | ne: (800) 628-   | 5078          |              |                   | Telephone: (71  | 8) 431-9300 :    | x215         |   |   |   |
| 51 |   | Fax: (86        | 6) 298-6578      |               |              |                   | Fax: (877) 216- | 1604             |              |   |   |   |
| 52 |   | <u>Email:</u> t | odd@cascade      | schoolsupp    | lies.com     |                   | Email: yoni@ed  | conocrafts.co    | <u>om</u>    |   |   |   |
| 53 |   | Email O         | rders: orders@   | 0)cascadesc   | hoolsupplie  | s.com             | 1. Accepts orde | ers of \$50+ fi  | reight free. |   |   |   |
| 54 |   | 1. Acce         | pts orders of \$ | 50+ freight f | free.        |                   |                 |                  |              |   |   |   |
| 55 |   |                 |                  |               |              |                   |                 |                  |              |   |   |   |
| 56 |   |                 |                  |               |              |                   |                 |                  |              |   |   |   |
| 57 |   | Island S        | School & Art Si  | upply         |              |                   | Lakeshore Equ   | ipment Com       | pany         |   |   |   |
| 58 |   | 3030 Rt.        | 112              |               |              |                   | d/b/a Lakeshor  | e Learning M     | laterials    |   |   |   |
| 59 |   | Medford         | , NY 11763       |               |              |                   | 2695 E. Doming  | uez Street       |              |   |   |   |
| 60 |   | Attn: Ma        | att Thompson     |               |              |                   | Carson, CA 908  | 395              |              |   |   |   |
| 61 |   | Telepho         | ne: (631) 736-3  | 3630          |              |                   | Attn: Rafael Mu | ro               |              |   |   | - |
| 4  | • | Award           | Memo Or          | der Form      | School Sp    | ecialty Color Tab | WB Mason        | <mark>(</mark> 🕂 | •            |   | Þ |   |

If a vendor includes a reference that they require to be listed on the purchase order, this will be listed here as well.

|     | А        | B C D E                                       | F            | G                | H                  |             | J | K |   |
|-----|----------|-----------------------------------------------|--------------|------------------|--------------------|-------------|---|---|---|
| 100 |          |                                               |              |                  |                    |             |   |   |   |
| 101 | 1        |                                               |              |                  |                    |             |   |   |   |
| 102 |          | School Specialty, LLC                         |              | STAPLES, INC.    | QUILL LLC          |             |   |   |   |
| 103 |          | P.O. Box 1579                                 |              | 100 Schelter Rd  | l.                 |             |   |   |   |
| 104 |          | Appleton, WI 54912-1579                       |              | Lincolnshire, IL | 60069              |             |   |   |   |
| 105 |          | Attn: Heather Martin                          |              | Attn: Karrie Sza | alkowski           |             |   |   |   |
| 106 | · \      | Telephone: (888) 388-3224                     |              | Telephone: (80   | 0) 634-4809        |             |   |   |   |
| 107 | \        | Fax: (800) 675-1775                           |              | Fax: (800) 789-2 | 2016               |             |   |   |   |
| 108 | <u> </u> | Email: bideastnotices@schoolspecialty.com     |              | Email: bid@qui   | ill.com            |             |   |   |   |
| 109 |          | Email Orders: orders@schoolspecialty.com      |              | Email Orders: e  | eorder@quill.      | .com        |   |   |   |
| 110 |          | Accepts orders of \$50+ freight free.         |              | 1. Accepts orde  | ers of \$50+ fr    | eight free. |   |   |   |
| 111 |          | 2. Must Reference Q-71238                     |              | 2. Must Referen  | nce Quill Bid      | #21-23494   |   |   |   |
| 112 |          |                                               |              |                  |                    |             |   |   |   |
| 113 |          |                                               |              |                  |                    |             |   |   |   |
| 114 |          |                                               |              |                  |                    |             |   |   |   |
| 115 |          | WB Mason Co., Inc.                            |              |                  |                    |             |   |   |   |
| 116 |          | 90 Nicon Court                                |              |                  |                    |             |   |   |   |
| 117 |          | Hauppauge, NY 11788                           |              |                  |                    |             |   |   |   |
| 118 |          | Attn: Chris Moran                             |              |                  |                    |             |   |   |   |
| 119 |          | Telephone: (888) 926-2766                     |              |                  |                    |             |   |   |   |
| 120 |          | Email: chris.moran@wbmason.com                |              |                  |                    |             |   |   |   |
| 121 |          | Fmail Orders: Iongislandpublicschools@wbmason | com          |                  |                    |             |   |   | - |
| 4   | •        | Award Memo Order Form School Special          | ty Color Tab | WB Mason         | <mark>( 🕂</mark> 🗄 | 4           |   | [ | Þ |

| A       | В                                                                                                    | С                                                                                                    | D                                                                                                    | E                                                                                                    | F                                                                                                    | G                                                                                                    | Н                                                                                                    | I                                                                                                    | J                                                                                                    |                                                                                                    |
|---------|----------------------------------------------------------------------------------------------------|----------------------------------------------------------------------------------------------------|----------------------------------------------------------------------------------------------------|----------------------------------------------------------------------------------------------------|----------------------------------------------------------------------------------------------------|----------------------------------------------------------------------------------------------------|----------------------------------------------------------------------------------------------------|----------------------------------------------------------------------------------------------------|----------------------------------------------------------------------------------------------------|----------------------------------------------------------------------------------------------------|
|         |                                                                                                    | E                                                                                                    | ASTER                                                                                                    | IN SUFFOLK BOCES COOPERATIVE BIDDING PROGRA                                                                                                    | M                                                                                                    |                                                                                                    |                                                                                                    | Requisition                                                                                                    |                                                                                                    |                                                                                                    |
|         |                                                                                                    |                                                                                                    |                                                                                                    | Bid #2021-004-0223: Arts & Crafts Supplies                                                                                                    |                                                                                                    |                                                                                                    | Location                                                                                                    | l i i i i i i i i i i i i i i i i i i i                                                                                                    |                                                                                                    |                                                                                                    |
|         |                                                                                                    |                                                                                                    |                                                                                                    |                                                                                                    |                                                                                                    |                                                                                                    |                                                                                                    |                                                                                                    |                                                                                                    |                                                                                                    |
|         |                                                                                                    |                                                                                                    | Te                                                                                                    | rm of Contract is from May 1, 2021 through April 30, 2022                                                                                                    |                                                                                                    |                                                                                                    |                                                                                                    |                                                                                                    |                                                                                                    | ]                                                                                                    |
|         |                                                                                                    |                                                                                                    |                                                                                                    |                                                                                                    |                                                                                                    |                                                                                                    | Attentior                                                                                                    | 1                                                                                                    |                                                                                                    |                                                                                                    |
|         |                                                                                                    |                                                                                                    |                                                                                                    |                                                                                                    |                                                                                                    |                                                                                                    | No.                                                                                                    |                                                                                                    |                                                                                                    | ]                                                                                                    |
| Updated | 10/20/21                                                                                                    |                                                                                                    |                                                                                                    |                                                                                                    |                                                                                                    |                                                                                                    | Date                                                                                                    |                                                                                                    |                                                                                                    | ]                                                                                                    |
| Updated | 11/18/21                                                                                                    |                                                                                                    |                                                                                                    |                                                                                                    |                                                                                                    |                                                                                                    | Amount                                                                                                    |                                                                                                    | -                                                                                                    | 1                                                                                                    |
| -       |                                                                                                    |                                                                                                    |                                                                                                    |                                                                                                    |                                                                                                    |                                                                                                    |                                                                                                    |                                                                                                    |                                                                                                    |                                                                                                    |
| Li 🔻    | Qty 👻                                                                                                    | Category 💌                                                                                                    | UC 🗸                                                                                                    | Item Description 💌                                                                                                    | Alternate 💌                                                                                                    | Vendor Item i 🔻                                                                                                    | Pri 👻                                                                                                    | Awarded Vendor                                                                                                    | Extensi -                                                                                                    | ]                                                                                                    |
| 00001   |                                                                                                    | Primary                                                                                                    | PK                                                                                                    | Aprons, Disposable Children's 100/PK 24 X13"                                                                                                    | Choice / 24" x 42"                                                                                                    | A428                                                                                                    | 7.99                                                                                                    | econocrafts plus llc                                                                                                    | -                                                                                                    |                                                                                                    |
|         |                                                                                                    | Primary / Special                                                                                                    |                                                                                                    |                                                                                                    |                                                                                                    |                                                                                                    |                                                                                                    |                                                                                                    |                                                                                                    | 1                                                                                                    |
| 00002   |                                                                                                    | Education                                                                                                    | TB                                                                                                    | Adhesive Elmer's Stix All 5/8OZ 8-OZ                                                                                                    | .77 OZ                                                                                                    | E516                                                                                                    | 0.76                                                                                                    | National Art & School Supplies                                                                                                    | -                                                                                                    |                                                                                                    |
|         |                                                                                                    | Primary / Special                                                                                                    |                                                                                                    |                                                                                                    |                                                                                                    |                                                                                                    |                                                                                                    |                                                                                                    |                                                                                                    |                                                                                                    |
| 00003   |                                                                                                    | Education                                                                                                    | PK                                                                                                    | Adhesive mount, foam.3D-O's 100 PK 1/4 x 1/2                                                                                                    |                                                                                                    | PE797                                                                                                    | 1.24                                                                                                    | S & S Worldwide, Inc.                                                                                                    | -                                                                                                    |                                                                                                    |
|         |                                                                                                    | Primary / Special                                                                                                    |                                                                                                    | Bags, Paper Bright Colors 28/PA ASST'D Gusset Brt. 6"X11"                                                                                                    | Oriental/5" x 3 1/4"                                                                                                    |                                                                                                    |                                                                                                    |                                                                                                    |                                                                                                    |                                                                                                    |
| 00004   |                                                                                                    | Education                                                                                                    | PK                                                                                                    | Assťd                                                                                                    | x 10"/28 pack                                                                                                    | BCG12                                                                                                    | 3.79                                                                                                    | econocrafts plus llc                                                                                                    | -                                                                                                    |                                                                                                    |
|         |                                                                                                    | Primary / Special                                                                                                    |                                                                                                    |                                                                                                    |                                                                                                    |                                                                                                    |                                                                                                    |                                                                                                    |                                                                                                    |                                                                                                    |
| 00005   |                                                                                                    | Education                                                                                                    | PK                                                                                                    | Bags, Paper Kraft 100/PK                                                                                                    |                                                                                                    | BAG8                                                                                                    | 3.19                                                                                                    | econocrafts plus IIc                                                                                                    | -                                                                                                    |                                                                                                    |
|         |                                                                                                    | Primary / Special                                                                                                    |                                                                                                    |                                                                                                    |                                                                                                    |                                                                                                    |                                                                                                    |                                                                                                    |                                                                                                    |                                                                                                    |
| 00006   |                                                                                                    | Education                                                                                                    | PK                                                                                                    | Bags, Paper Kraft Regular Bottom 28/PK Asst'd                                                                                                    |                                                                                                    | PAC0072140                                                                                                    | 3.90                                                                                                    | WB Mason Co., Inc.                                                                                                    | -                                                                                                    |                                                                                                    |
|         |                                                                                                    | Primary / Special                                                                                                    |                                                                                                    |                                                                                                    |                                                                                                    |                                                                                                    |                                                                                                    |                                                                                                    |                                                                                                    |                                                                                                    |
| 00007   |                                                                                                    | Education                                                                                                    | PK                                                                                                    | Bags, Paper Rainfow 14/PK School Specialty # 006645 12" ×15'                                                                                                    |                                                                                                    | 085619                                                                                                    | 4.50                                                                                                    | School Specialty, LLC                                                                                                    | -                                                                                                    |                                                                                                    |
|         |                                                                                                    | Primary / Special                                                                                                    |                                                                                                    | Bags, Paper Rahbow 28/PK School Specialty #085621 6.25 ×                                                                                                    |                                                                                                    |                                                                                                    |                                                                                                    |                                                                                                    |                                                                                                    |                                                                                                    |
| 80000   |                                                                                                    | Education                                                                                                    | PK                                                                                                    | 9.25                                                                                                    |                                                                                                    | 085621                                                                                                    | 3.81                                                                                                    | School Specialty, LLC                                                                                                    | -                                                                                                    |                                                                                                    |
|         |                                                                                                    | Primary / Special                                                                                                    |                                                                                                    |                                                                                                    |                                                                                                    |                                                                                                    |                                                                                                    |                                                                                                    |                                                                                                    |                                                                                                    |
| 00009   |                                                                                                    | Education                                                                                                    | EA                                                                                                    | Brush, Cryvola #1121 Squir Hair #10 With Plastic Handle                                                                                                    |                                                                                                    | 201893                                                                                                    | 1.23                                                                                                    | School Specialty, LLC                                                                                                    | -                                                                                                    |                                                                                                    |
|         | -                                                                                                    | Primary / Special                                                                                                    |                                                                                                    |                                                                                                    |                                                                                                    |                                                                                                    |                                                                                                    |                                                                                                    | 1                                                                                                    | - I                                                                                                    |
| • •     |                                                                                                    | Award Memo                                                                                                    | Orc                                                                                                    | ler Form School Specialty Color Tab WB                                                                                                    | Mason Color Ta                                                                                                    | <b>t</b> 🕂 🗄                                                                                                    | 4                                                                                                    |                                                                                                    | Þ                                                                                                    | ]                                                                                                    |
|         | A Updated Updated Upda | A         B           Updated         10/20/21           Updated         11/18/21           Updated         11/18/21           000001         000002           000002         000003           000004         000005           000005         000006           000007         000008           000009         00009 | A     B     C       Updated 10/20/21     Updated 11/18/21       Updated 11/18/21       Upd | A     B     C     D       EASTER       Updated 10/20/21       Updated 11/18/21       Updated 11/18/21       Under the second second | A       B       C       D       E         EASTERN SUFFOLK BOCES COOPERATIVE BIDDING PROSRA<br>Bid #2021-004-0223: Arts & Crafts Supplies         Term of Contract is from May 1, 2021 through April 30 2022         Updated 10/20/21<br>Updated 11/18/21       UC ×       Item Description       ×         00001       Primary       PK       Aprons, Disposable Children's 100/PK 24 K13"       ×         00002       Primary / Special<br>Education       B       Adhesive Elmer's Stix All 5/802 8-02       ×         00003       Primary / Special<br>Education       Bags, Paper Bright Colors 28/P/ ASSTD Gusset Brt. 6"X11"          00004       Primary / Special<br>Education       Bags, Paper Kraft 100/PK       Asst/d         00005       Education       PK       Bags, Paper Kraft 100/PK         00006       Primary / Special<br>Education       Bags, Paper Kraft 100/PK       Asst/d         00006       Primary / Special<br>Education       PK       Bags, Paper Kraft 100/PK         00006       Education       PK       Bags, Paper Kraft 100/PK         00007       Education       PK       Bags, Paper Kraft Reputar Botom 28/PK Asst/d         00008       Primary / Special<br>Education       PK       Bags, Paper Rainflow 14/PK School Specialty #006645 12" ×15'         00008       Education | A       B       C       D       E       F         EASTERN SUFFOLK BOCES COOPERATIVE BIDDING PROBRAM<br>Bid #2021-004-0223: Arts & Crafts Supplies         Term of Contract is from May 1, 2021 through April 30, 2022         Updated 10/20/21<br>Updated 11/18/21       UC        Item Description        Alternate          Updated 10/20/21<br>Updated 11/18/21       VC        Item Description        Alternate          Updated 10/20/21<br>Updated 11/18/21       Primary       PK       Aprons, Disposable Children's 100/PK 24/K13"       Choice / 24" x 42"         00001       Primary / Special       B       Adhesive Elmer's Stix All 5/80/2 8-01       .77 02         0003       Education       PK       Adhesive mount, foam 3D-O's 100/PK 1/4 x 1/2       Oriental/5" x 3 1/4"         00004       Primary / Special       Bags, Paper Bright Colors 28/P ASSTD Gusset Brt. 6"X11"       Oriental/5" x 3 1/4"         00005       Education       PK       Bags, Paper Kraft 100/PK       x 107/28 pack         00006       Education       PK       Bags, Paper Kraft Registar Botom 28/PK Asst/d | A       B       C       D       E       F       G         EASTERN SUFFOLK BOCES COOPERATIVE BIDDING PROGRAM<br>Bid #2021-004-0223: Arts & Crafts Supplies         Term of Contract is from May 1, 2021 through April 30 2022         Updated 10/20/21<br>Updated 10/20/21<br>Updated 11/18/21         Li       Oty       Category       VC       Item Description <ul> <li>Alternate</li> <li>Vendor Item</li> <li>Vendor Item</li> <li>Primary / Special</li> <li>Education</li> <li>TB</li> <li>Adhesive Elmer's Stix All 5/802.8-02</li> <li>.77 OZ</li> <li>E516</li> <li>Primary / Special</li> <li>Education</li> <li>PK</li> <li>Adhesive Elmer's Stix All 5/802.8-02</li> <li>.77 OZ</li> <li>E516</li> <li>Primary / Special</li> <li>Bags, Paper Bight Colors 28/PK 1/4 x 1/2</li> <li>PET97</li> <li>Petrany / Special</li> <li>Bags, Paper Kraft Reptiar Botom 28/PK 1/4 x 1/2</li> <li>PET97</li> <li>Primary / Special</li> <li>Primary / Special</li> <li>Primary / Special</li> <li>Primary / Special</li> <li>Primary / Special</li> <li>Petrany / Special</li> <li>Primary / Special</li> <li>Petrany / Special</li> <li>Petrany / Special</li> <li>Petrany / Special</li> <li>Pimary / Special</li> <li>Pimary / Special</li> <li>Primary / Special</li> <li>Pimary / Special</li> <li>Pimary / Special</li> <li>Pimary / Special</li> <li>Pimary / Special</li> <li>Pimary / Special</li> <li>Pimary / Special</li> <li>Pimary / Special</li> <li>Pimary /</li></ul> | A       B       C       D       E       F       G       H         EASTERN SUFFOLK BOCES COOPERATIVE BIDDING PROGRAM<br>Bid #2021-004-0223. Arts & Crats Supplies       Location         Term of Contract is from May 1, 2021 through April 31 2022         Matematic         Updated 10/20/21<br>Updated 10/20/21<br>Updated 10/20/21         Updated 10/20/21<br>Updated 10/20/21<br>Updated 11/18/21         C       C dategory v       UC v       Matematic v       Atternate v       Vendor Item, v       Primary Pri v         Updated 10/20/21         Updated 10/20/21         Value v       C dategory v       UC v       Item Description       v       Atternate v       Vendor Item, v       Primary         Updated 10/20/21         Updated 10/20/21         Updated 10/20/21         Vendor Item, v       Vendor Item, v       Primary         Primary / Special       Adhesive Elmer's Six All 5/80/2 8-01       .77 OZ       E516       0.76         Drimary / Special       Bage, Paper | A       B       C       D       E       F       G       H       I         EASTERN SUFFOLK BOCES COOPERATIVE BIDDING PROSRAM<br>Bid #2021-004-0223: Arts & Crats Supplies         Term of Contract is from May 1, 2021 through April 30 2022         Updated 10/20/21<br>Updated 10/20/21         Description               Alternate              Vendor Item;              Vendor Item;             Vendor Item; | A       B       C       D       EASTERN SUFFOLK BOCES COOPERATIVE BIDDING PROSRAM<br>Bid #2021-004-0223: Arts & Crats Supples       Image: Contract is from May 1, 2021 through April 30 2022         Iterm of Contract is from May 1, 2021 through April 30 2022         Iterm of Contract is from May 1, 2021 through April 30 202         Iterm of Contract is from May 1, 2021 through April 30 202         Iterm of Contract Is Iterm IDIOIPK 204/113" |

To see the listing of awarded items go to the Order Form tab.

The updated dates listed in color are any changes that have been done to the spreadsheet since it has been awarded.

In order to search this screen you can utlize the filters or use Ctrl + F to find a keyword. In order to utilize the filters, click on the arrow of the column you would like to search (Typically the Item Description column) and type in the item you would like to find. In this example I am searching for crayons.

| 1   | А      | В          | С                 | D    |       |          |                    | E                          |              | F                    | G              | н         | 1                              | J        |         |
|-----|--------|------------|-------------------|------|-------|----------|--------------------|----------------------------|--------------|----------------------|----------------|-----------|--------------------------------|----------|---------|
| 1   |        |            | E                 | ASTE | RN S  | UFFO     | DLK BOCI           | ES COOPERATIVE BIDD        | ING PROGRA   | М                    |                |           | Requisition                    |          |         |
| 2   |        |            |                   |      |       | Bid #    | #2021-004          | -0223: Arts & Crafts Suppl | lies         |                      |                | Location  |                                |          |         |
| 3   |        |            |                   |      |       |          |                    |                            |              |                      |                |           |                                |          |         |
| 4   |        |            |                   | T    | ermo  | of Con   | tract is fron      | n May 1, 2021 through Apr  | ril 30, 2022 |                      |                |           |                                |          | _       |
| 5   |        |            |                   |      |       |          |                    |                            |              |                      |                | Attentior | 1                              |          | _       |
| 6   |        |            |                   |      |       |          |                    | 1                          |              |                      |                | No.       |                                |          | _       |
| 1   | Update | d 10/20/21 |                   |      |       |          |                    |                            |              |                      |                | Date      |                                |          | _       |
| 8   | Update | d 11/18/21 |                   |      |       |          |                    | l                          |              |                      |                | Amount    |                                | -        | -       |
| 9   | 11-    | 01.        | Catalana          | 110  |       | _        |                    | New Description            | -            | Alternate            | Manalaa kasa i | D.t       | Augustand Manadam              | Enternal | -       |
| 11  | 00001  | QUY +      | Dimoni            |      | Ann   | A 1      |                    | Them Description           | •            | Choice / 24" x 42"   | A128           | 7 00      |                                | Extens   | 4       |
|     | 00001  |            | Primary / Special | TIX  | Apr   | Ź↓       | Sort A t           | bΖ                         |              | Choice / 24 X 42     | 7420           | 1.33      | econocraits plus lic           | -        | -       |
| 12  | 00002  |            | Education         | TB   | Adh   | Ă↑       | S <u>o</u> rt Z i  | A                          |              | 77.07                | E516           | 0.76      | National Art & School Supplies | -        |         |
|     |        |            | Primary / Special |      |       | -        | Sor <u>t</u> by    | Color                      |              |                      |                |           |                                |          | -       |
| 13  | 00003  |            | Education         | PK   | Adh   | -        | Clear              | tor From "Itom Doscript    | ion"         |                      | PE797          | 1.24      | S & S Worldwide, Inc.          | -        |         |
|     |        |            | Primary / Special |      | Bag   | *        |                    | ter From item bescript     | ion          | Oriental/5" x 3 1/4" |                |           |                                |          | -       |
| 14  | 00004  |            | Education         | PK   | Ass   | 4        | F <u>i</u> lter by | Color                      | •            | × 10"/28 pack        | BCG12          | 3.79      | econocrafts plus IIc           | -        |         |
|     |        |            | Primary / Special |      |       | 1        | Text ilt           | ers                        |              |                      |                |           |                                |          |         |
| 15  | 00005  |            | Education         | PK   | Bag   |          | crowed.            | 7                          | V            |                      | BAG8           | 3.19      | econocrafts plus llc           | -        |         |
|     |        |            | Primary / Special |      |       | 1        | crayon             |                            | ^            |                      |                |           |                                |          |         |
| 16  | 00006  |            | Education         | PK   | Bag   |          |                    | Select All Search Results) | A            |                      | PAC0072140     | 3.90      | WB Mason Co., Inc.             | -        |         |
|     |        |            | Primary / Special |      |       | -        |                    | bunk-O-Crayon 3 Color      | Comb 12      |                      |                |           |                                |          |         |
| 17  | 00007  |            | Education         | PK   | Bag   | <u> </u> |                    | rayons, Alphacolor Wate    | er Crayor    |                      | 085619         | 4.50      | School Specialty, LLC          | -        | _       |
|     |        |            | Primary / Special |      | Bag   | P        |                    | rayons, Conte #2 12/BO     | X School     |                      |                |           |                                |          |         |
| 18  | 80000  |            | Education         | PK   | 9.2   | 2        | ···· 🖌 🕻           | rayons, Conte #2 12/BO     | X School     |                      | 085621         | 3.81      | School Specialty, LLC          | -        | _       |
| 40  |        |            | Primary / Special |      |       | -        | ···· 🗹 🕻           | rayons, Crayola, Fabric V  | Nax Cray     |                      | 004000         |           |                                |          |         |
| 19  | 00009  |            | Education         | EA   | Bru   | 5        | ···· 🗹 🕻           | rayons, Crayola, For Con   | istruction   |                      | 201893         | 1.23      | School Specialty, LLC          | -        | -       |
| 20  | 00010  |            | Primary / Special | -    |       |          |                    |                            | Size, Tuo 🗸  |                      | 102021         | 1.45      |                                |          |         |
| 20  | 00010  |            | Education         | EA   | Bru   | \$       | <                  |                            | >            |                      | 102021         | 1.43      | School Specialty, LLC          | -        | -       |
| 21  | 00011  |            | Education         |      |       |          |                    |                            |              | LEONARD #72504       |                | 0.10      | Fyramid Paper Company d/b/a    |          |         |
| 21  |        |            | Euucation         |      | 1 BNU |          |                    | OK                         | Cancel       | LEONARD #13304       |                | 0.10      | F yramid School Products       |          |         |
|     | 4      | ·          | Award Memo        | Un   | der   |          | _                  |                            |              | viason Color Tal     |                | •         |                                |          | <u></u> |
| Rea | dy     |            |                   |      |       |          |                    |                            |              |                      |                | Ξ         |                                | + 10     | 3%      |

|    | Α      | В          | С                 | D     |                | E                              |                     |         | F         | G               | Н         | 1                              | J        |              |
|----|--------|------------|-------------------|-------|----------------|--------------------------------|---------------------|---------|-----------|-----------------|-----------|--------------------------------|----------|--------------|
| 1  |        |            | E                 | ASTER | RN SUFFOLK     | BOCES COOPERATIVE              | DDDING PROGR        | RAM     |           |                 |           | Requisition                    |          |              |
| 2  |        |            |                   |       | Bid #20        | 21-004-0223: Arts & Crafts :   | Supplies            |         |           |                 | Location  |                                |          |              |
| 3  |        |            |                   |       |                |                                |                     |         |           |                 |           |                                |          |              |
| 4  |        |            |                   | Te    | erm of Contrac | t is from May 1, 2021 throug   | h April 30, 2022    |         |           |                 |           |                                |          |              |
| 5  |        |            |                   |       |                |                                |                     |         |           |                 | Attention | l                              |          |              |
| 6  |        |            |                   |       |                |                                |                     |         |           |                 | No.       |                                |          | 1            |
| 7  | Update | d 10/20/21 |                   |       |                |                                |                     |         |           |                 | Date      |                                |          | 1            |
| 8  | Update | d 11/18/21 |                   | /     |                |                                |                     |         |           |                 | Amount    |                                | -        | 1            |
| 9  |        |            | /                 |       |                |                                |                     |         |           |                 |           |                                |          | 1            |
| 10 | Li 🔻   | Qty 🗸      | Category 🗸        | UC 🗸  |                | Item Description               |                     | T Alt   | ternate 💌 | Vendor Item i 🔻 | Pri 👻     | Awarded Vendor 🗸 🔻             | Extens - |              |
|    |        |            | Primary / Special |       |                |                                |                     |         |           |                 |           |                                |          |              |
| 42 | 00032  |            | Education         | BX    | Chunk-O-Cra    | yon 3 Color Comb 12/BOX        |                     |         |           |                 |           | No Bid Received/No Award       |          |              |
|    |        |            | Primary / Special |       | Crayons, Cra   | yola, Standard Size, Tuck Box, | , 12/BOX, School    |         |           |                 |           |                                |          |              |
| 50 | 00040  |            | Education         | BX    | Specialty # 21 | 5007                           |                     |         |           | CYO520012       | 0.66      | WB Mason Co., Inc.             | -        |              |
|    |        |            | Primary / Special |       | Crayons, Cra   | yola, Standard Size, Tuck Box, | , 16/BOX, School    |         |           |                 |           |                                |          |              |
| 51 | 00041  |            | Education         | PK    | Specialty # 00 | 7512                           |                     |         |           | CY0520016       | 0.71      | WB Mason Co., Inc.             | -        |              |
|    |        |            | Primary / Special |       | Crayons, Cra   | yola, Standard Size, Tuck Box, | , 24/BOX, School    |         |           |                 |           |                                |          |              |
| 52 | 00042  |            | Education         | PK    | Specialty # 00 | 7521                           |                     |         |           | CYO520024       | 0.90      | WB Mason Co., Inc.             | -        |              |
|    |        |            | Primary / Special |       | Crayons, Cra   | yola, Fabric Wax Crayon, 8/B(  | OX, School Specialt | y       |           |                 |           |                                |          |              |
| 53 | 00043  |            | Education         | BX    | # 008121       |                                |                     |         |           | 008121          | 1.52      | School Specialty, LLC          | -        |              |
|    |        |            | Primary / Special |       |                |                                |                     |         |           |                 |           |                                |          |              |
| 54 | 00044  |            | Education         | DZ    | Crayons, Cra   | yola, Neon, 8/BOX, School Sp   | ecialty # 1400730   |         |           | 1400730         | 0.53      | School Specialty, LLC          | -        |              |
|    |        |            | Primary / Special |       | Crayons, Cra   | yola, Standard Size, Tuck Box, | , 8/BOX, School     |         |           |                 |           |                                |          |              |
| 55 | 00045  |            | Education         | CT    | Specialty # 00 | 7503                           |                     |         |           | 52-0008         | 0.40      | National Art & School Supplies | -        |              |
|    |        |            | Primary / Special |       | Crayons, Cra   | yola, Standard Size, Hinged To | p Box w/ Sharpene   | r,      |           |                 |           |                                |          |              |
| 56 | 00046  |            | Education         | BX    | 64/BOX Scho    | ol Specialty # 007539          |                     |         |           | CYO520064       | 2.56      | WB Mason Co., Inc.             | -        |              |
|    |        |            | Primary / Special |       | Crayons, Cra   | yola, Standard Size, Classpack | k Pack, 16-Colors,  |         |           |                 |           |                                |          |              |
| 57 | 00047  |            | Education         | BX    | 800/BOX, Sch   | nool Specialty # 424363        |                     |         |           | CYO528016       | 35.12     | WB Mason Co., Inc.             | -        |              |
|    |        |            | Primary / Special |       | Crayons, Cra   | yola, Large Size, Classpack Pa | ack, 16-Colors,     |         |           |                 |           |                                |          |              |
| 58 | 00048  |            | Education         | PK    | 400/BOX, Sch   | 100l Specialty # 008718        |                     |         |           | CYO528038       | 35.81     | WB Mason Co., Inc.             | -        |              |
| _  |        |            | Primary / Special | ļ     | Crayons, Cra   | yola, Standard Size, Classpack | k Pack, 8-Colors,   |         |           |                 |           |                                | I        | <u> </u>   - |
|    | - • •  | ·          | Award Memo        | Ore   | der Form       | School Specialty Col           | lor Tab 🛛 🛛 W       | B Mason | Color Tal | <b></b> 🕂 :     | •         |                                | Þ        |              |

When results are filtered you will notice that the line numbers turns blue.

To select the line item you would like to order from, add in your quantity. This quantity will extend out with the price and give you an extended cost. There is also a running total that will show on the top "Amount" as well. This total will adjust depending on your filters.

|    | Α      | В           | С                 | D     |                | E                                               |      | F               | G               | H         | I                              | J         |     |
|----|--------|-------------|-------------------|-------|----------------|-------------------------------------------------|------|-----------------|-----------------|-----------|--------------------------------|-----------|-----|
| 1  |        |             | E                 | ASTER | RN SUFFOLK     | BOCES COOPERATIVE BIDDING PROG                  | RAM  | I               |                 |           | Requisition                    |           |     |
| 2  |        |             |                   |       | Bid #20        | 21-004-0223: Arts & Crafts Supplies             |      |                 |                 | Location  | l                              |           | 1   |
| 3  |        |             |                   |       |                |                                                 |      |                 |                 |           |                                |           | 1   |
| 4  |        |             |                   | Te    | erm of Contrac | t is from May 1, 2021 through April 30, 2022    |      |                 |                 |           |                                |           |     |
| 5  |        |             |                   |       |                |                                                 |      |                 |                 | Attentior | 1                              |           |     |
| 6  |        |             |                   |       |                |                                                 |      |                 |                 | No.       |                                |           |     |
| 7  | Update | ed 10/20/21 |                   |       |                |                                                 |      |                 |                 | Date      |                                |           |     |
| 8  | Update | ed 11/18/21 |                   |       |                |                                                 |      |                 |                 | Amount    |                                | 17.75     |     |
| 9  |        |             |                   |       |                |                                                 |      |                 |                 |           |                                |           |     |
| 10 | Li 👻   | Qty 🗸       | Category 🔻        | UC -  |                | Item Description                                | -Τ.  | Alternate 🔻     | Vendor Item i 🔻 | Pri 👻     | Awarded Vendor                 | Extensi 👻 |     |
|    |        |             | Primary / Special |       |                |                                                 |      |                 |                 |           |                                |           |     |
| 42 | 00032  |             | Education         | BX    | Chunk-O-Cra    | yon 3 Color Comb 12/BOX                         |      |                 |                 |           | No Bid Received/No Award       |           |     |
|    |        |             | Primary / Special |       | Crayons, Cra   | yola, Standard Size, Tuck Box, 12/BOX, School   |      |                 |                 |           |                                |           |     |
| 50 | 00040  |             | Education         | BX    | Specialty # 2  | 15007                                           |      |                 | CYO520012       | 0.66      | WB Mason Co., Inc.             | -         |     |
|    |        |             | Primary / Special |       | Crayons, Cra   | yola, Standard Size, Tuck Box, 16/BOX, School   |      |                 |                 |           |                                |           |     |
| 51 | 00041  | 25          | Education         | PK    | Specialty # 00 | 07512                                           |      |                 | CY0520016       | 0.71      | WB Mason Co., Inc.             | 17.75     | )   |
|    |        | $\bigcirc$  | Primary / Special |       | Crayons, Cra   | yola, Standard Size, Tuck Box, 24/BOX, School   |      |                 |                 |           |                                |           | í   |
| 52 | 00042  |             | Education         | PK    | Specialty # 0  | 07521                                           |      |                 | CYO520024       | 0.90      | WB Mason Co., Inc.             | -         |     |
|    |        |             | Primary / Special |       | Crayons, Cra   | yola, Fabric Wax Crayon, 8/BOX, School Specia   | alty |                 |                 |           |                                |           | i l |
| 53 | 00043  |             | Education         | BX    | # 008121       |                                                 |      |                 | 008121          | 1.52      | School Specialty, LLC          | -         |     |
|    |        |             | Primary / Special |       |                |                                                 |      |                 |                 |           |                                |           | i l |
| 54 | 00044  |             | Education         | DZ    | Crayons, Cra   | yola, Neon, 8/BOX, School Specialty # 1400730   |      |                 | 1400730         | 0.53      | School Specialty, LLC          | -         |     |
|    |        |             | Primary / Special |       | Crayons, Cra   | yola, Standard Size, Tuck Box, &/BOX, School    |      |                 |                 |           |                                |           | i l |
| 55 | 00045  |             | Education         | CT    | Specialty # 0  | 07503                                           |      |                 | 52-0008         | 0.40      | National Art & School Supplies | -         |     |
|    |        |             | Primary / Special |       | Crayons, Cra   | yola, Standard Size, Hinged Top Box w/ Sharpen  | ner, |                 |                 |           |                                |           | i l |
| 56 | 00046  |             | Education         | BX    | 64/BOX Scho    | ol Specialty # 007539                           |      |                 | CYO520064       | 2.56      | WB Mason Co., Inc.             | -         |     |
|    |        |             | Primary / Special |       | Crayons, Cra   | yola, Standard Size, Classpack Pack, 16-Colors, |      |                 |                 |           |                                |           | i l |
| 57 | 00047  |             | Education         | BX    | 800/BOX, Sc    | hool Specialty # 424363                         |      |                 | CYO528016       | 35.12     | WB Mason Co., Inc.             | -         |     |
|    |        |             | Primary / Special |       | Crayons, Cra   | yola, Large Size, Classpack Pack, 16-Colors,    |      |                 |                 |           |                                |           |     |
| 58 | 00048  |             | Education         | PK    | 400/BOX, Sc    | hool Specialty # 008718                         |      |                 | CYO528038       | 35.81     | WB Mason Co., Inc.             | -         |     |
|    |        |             | Primary / Special |       | Crayons, Cra   | yola, Standard Size, Classpack Pack, 8-Colors,  |      |                 |                 |           |                                |           | -   |
|    | 4 - F  | •           | Award Memo        | Ore   | der Form       | School Specialty Color Tab                      | VB N | /lason Color Ta | <b>t</b> (+) :  | •         |                                | F         |     |

# Keep searching for items in the same way and enter in the quantities of all the items needed. When done, select Clear Filter.

|     | Α      | В          | с                 | D     |       |       | E                                                | F              | G               | Н         | 1                     | J           |   |
|-----|--------|------------|-------------------|-------|-------|-------|--------------------------------------------------|----------------|-----------------|-----------|-----------------------|-------------|---|
| 1   |        |            | E                 | EASTE | RN S  | UFFO  | OLK BOCES COOPERATIVE BIDDING PROGRAM            | l              |                 |           | Requisition           |             |   |
| 2   |        |            |                   |       |       | Bid # | #2021-004-0223: Arts & Crafts Supplies           |                |                 | Location  |                       |             |   |
| 3   |        |            |                   |       |       |       |                                                  |                |                 |           |                       |             |   |
| 4   |        |            |                   | T     | erm o | ofCon | tract is from May 1, 2021 through April 30, 2022 |                |                 |           |                       |             | 1 |
| 5   |        |            |                   |       |       |       |                                                  |                |                 | Attentior | 1                     |             |   |
| 6   | ]      |            |                   |       |       |       |                                                  |                |                 | No.       |                       |             | 1 |
| 7   | Update | d 10/20/21 |                   |       |       |       |                                                  |                |                 | Date      |                       |             | ] |
| 8   | Update | d 11/18/21 |                   |       |       |       |                                                  |                |                 | Amount    |                       | 34.25       |   |
| 9   |        |            |                   |       |       |       |                                                  |                |                 |           |                       |             |   |
| 10  | Li 🔻   | Qty 👻      | Category 👻        | UC 🗸  |       |       | Item Description                                 | Alternate 👻    | Vendor Item i 🛩 | Pri 👻     | Awarded Vendor        | ✓ Extensi ✓ |   |
|     | 1      |            | Primary / Special |       |       | ₽.    | Sort A to Z                                      |                |                 |           |                       |             |   |
| 152 | 00142  |            | Education         | EA    | Scis  | Z I   |                                                  |                |                 |           | Unavailable           |             |   |
|     |        |            | Primary / Special |       |       | A+    | 3 <u>0</u> 1210 A                                |                |                 |           |                       |             |   |
| 153 | 00143  |            | Education         | EA    | Scis  | s     | Sor <u>t</u> by Color 🔹 🕨                        |                |                 |           | Unavailable           |             |   |
|     |        |            | Primary / Special |       |       | 5     | Clear Filter From "Item Description"             |                |                 |           |                       |             |   |
| 154 | 00144  |            | Education         | EA    | Scis  |       |                                                  |                |                 |           | Unavailable           |             |   |
|     |        |            | Primary / Special |       |       |       | Plitter by Color                                 |                |                 |           |                       |             |   |
| 155 | 00145  |            | Education         | PK    | Scis  | s     | Text Filters                                     |                |                 |           | Unavailable           |             |   |
|     |        |            | Primary / Special |       |       |       | Search                                           |                |                 |           |                       |             |   |
| 156 | 00146  |            | Education         | EA    | Scis  |       |                                                  |                | 1359308         | 12.87     | School Specialty, LLC | -           |   |
|     |        |            | Primary / Special |       |       | ~     | (Select All)                                     |                |                 |           |                       |             |   |
| 157 | 00147  |            | Education         | EA    | Scis  | s     | Adhesive Elmer's Stix All 5/802 8-C              |                | 1487810         | 8.00      | School Specialty, LLC | -           |   |
|     |        |            | Primary / Special |       | Scis  | s     | Adhesive Weldbond 4-07                           |                |                 |           |                       |             |   |
| 158 | 00148  |            | Education         | EA    | 148   | 1     | Apron Heavy Duty Vinyl Adult                     |                | 1487809         | 8.04      | School Specialty, LLC | -           |   |
| 182 | 00172  |            | Special Education | EA    | Scis  | s     | Apron Wheel Thrower                              |                | 1487814         | 8.69      | School Specialty, LLC | -           |   |
|     |        |            |                   |       | Scis  | s     |                                                  |                |                 |           |                       |             |   |
| 183 | 00173  |            | Special Education | EA    | 148   | 1     |                                                  |                | 1487813         | 8.69      | School Specialty, LLC | -           |   |
|     |        |            |                   |       | Scis  | s     | Artist Square Pastels 24 sticks-Islar 🗸          |                |                 |           |                       |             |   |
| 184 | 00174  |            | Special Education | EA    | Spe   | •     | < >                                              |                | 1487811         | 12.73     | School Specialty, LLC | -           |   |
|     |        |            |                   |       | Scis  | S     |                                                  |                |                 |           |                       |             |   |
| 185 | 00175  |            | Special Education | EA    | Woo   | 0     | OK Cancel                                        |                | 1487812         | 30.56     | School Specialty, LLC |             |   |
|     |        |            | Award Memo        | Or    | der   | L     |                                                  | lason Color Ta | ak 🕂 🗄          | 4         |                       | Þ           | 1 |

# Next filter by quantity, and uncheck (Blanks).

| A D C U                                           |                                                                            | F                                        | G               | п        | Provisition                                                          | J        | _ |
|---------------------------------------------------|----------------------------------------------------------------------------|------------------------------------------|-----------------|----------|----------------------------------------------------------------------|----------|---|
| EASTER                                            | Bid #2021-004-0223: Arts & Crafts Supplies                                 |                                          |                 | Location | n                                                                    |          |   |
| Ten                                               | of Contract is from May 1, 2021 through April 30, 2022                     |                                          |                 | -        |                                                                      |          |   |
|                                                   |                                                                            |                                          |                 | Attentio | n                                                                    |          |   |
|                                                   |                                                                            |                                          |                 | No.      |                                                                      |          |   |
| Updated 10/20/21                                  |                                                                            |                                          |                 | Date     |                                                                      |          |   |
| Updated 11/18/21                                  |                                                                            |                                          |                 | Amount   | 5                                                                    | 124.25   |   |
| Li - (ty -) Category - UC -                       | Item Description 👻                                                         | Alternate 👻                              | Vendor Item : * | Pri -    | Awarded Vendor 👻                                                     | Extens - |   |
| Sort Smallest to Largest                          | rs Forged Steel Blunt Acme 340 B 4-1/2"                                    |                                          | ACME #42516     | 0.50     | Pyramid Paper Company d/b/a<br>Pyramid School Products               |          |   |
| Sort Largest to Smallest<br>Sort by Color         | ins Forged Steel Clip Point Acme 240C School Specialty #<br>7 5*           |                                          | ACME #42515     | 0.50     | Pyramid Paper Company d/b/a<br>Pyramid School Products               |          |   |
| <u>Clear Filter From</u> "Qty"<br>Filter by Color | rs Forged Steel LH Cush Blunt Acme 272B 4*                                 | TS547 Lakeshore<br>5*                    |                 | 1.38     | Lakeshore Equipment Company<br>d/b/a Lakeshore Learning<br>Materials |          |   |
| Number <u>Filters</u>                             | Ins Forged Steel LH Cush Pointed Acme 272S 5*                              |                                          | 182607          | 1.37     | Cascade School Supplies                                              | 34.25    |   |
| Search .                                          | P Ins Forged Steel Semi-Pointed Acme 112C School Specialty<br>07 8*        |                                          | 085007          | 0.81     | School Specialty, LLC                                                |          |   |
| Select All)     25                                | irs Kid Kleencut 12/PK Asstd 5" Purple, Teal, Pink, Orange,<br>reen        |                                          | ACME #04252     | 3.95     | aper Company d/b/a Pyramid Scho                                      |          |   |
| - Blanks)                                         | vrs Nickel Plate Pointed Acme 240S 4-1/2"                                  | ACME #42515                              |                 | 0.50     | Pyramid Paper Company d/b/a<br>Pyramid School Products               | 140      |   |
|                                                   | ins Nickel Plate Pointed Acme 240S School Specialty<br>33 5"               | ACME #42515                              |                 | 0.50     | Pyramid Paper Company d/b/a<br>Pyramid School Products               |          |   |
|                                                   | h Art Board Foam 12-Shts/PK School Specialty # 405541                      |                                          | 115522          | 7.36     | Cascade School Supplies                                              |          |   |
|                                                   | h Art Board Pre-Inked Black & White, 11 × 14, 12/PK                        | Scratch Art Pre Ink<br>Board 11x14 In 12 |                 |          |                                                                      |          |   |
| OK Cancel                                         | Specialty # 216573                                                         | Shts, Pg# 125                            | 216573          | 8.26     | School Specialty, LLC                                                |          |   |
| 00848   General   PK  2                           | h Art Board Scratchbrite Gold 50/PK School Specialty #<br>15453 8-1/2"X11" |                                          | 245463          | 31.78    | School Specialty, LLC                                                |          |   |
| S S S                                             | cratch Art Board Scratch-Etch School Specialty # 406535 8-                 |                                          | 115500          | 6.26     | County Schull Scotla                                                 |          |   |

#### The results will show a full listing of what you are looking to order.

|     | Α      | В          | C D E F G         |      |                                                             |                |                 | Н     | 1                       | J                      |  |
|-----|--------|------------|-------------------|------|-------------------------------------------------------------|----------------|-----------------|-------|-------------------------|------------------------|--|
| 1   |        |            | E                 |      |                                                             | Requisition    |                 |       |                         |                        |  |
| 2   |        |            |                   |      | Location                                                    |                |                 |       |                         |                        |  |
| 3   |        |            |                   |      |                                                             |                |                 |       |                         |                        |  |
| 4   | 1      |            |                   |      |                                                             |                |                 |       |                         |                        |  |
| 5   | 1      |            |                   |      | Attention                                                   | 1              |                 |       |                         |                        |  |
| 6   | 1      |            |                   |      | No.                                                         |                |                 |       |                         |                        |  |
| 7   | Update | d 10/20/21 |                   |      | Date                                                        |                |                 |       |                         |                        |  |
| 8   | Update | d 11/18/21 |                   |      | Amount                                                      |                | 124.25          |       |                         |                        |  |
| 9   |        |            |                   |      |                                                             |                |                 |       |                         |                        |  |
| 10  | Li 🔻   | Qty 🖵      | Category 👻        | UC 🗸 | Item Description 👻                                          | Alternate 🔻    | Vendor Item 🗸 🔻 | Pri 👻 | Awarded Vendor          | r Extensi <del>▼</del> |  |
|     |        |            | Primary / Special |      | Crayons, Crayola, Standard Size, Tuck Box, 16/BOX, School   |                |                 |       |                         |                        |  |
| 51  | 00041  | 25         | Education         | PK   | Specialty # 007512                                          |                | CY0520016       | 0.71  | WB Mason Co., Inc.      | 17.75                  |  |
| 579 | 00569  | 25         | General           | BT   | Glue, Elmer's Tacky 4-OZ                                    |                | 172847          | 1.08  | Cascade School Supplies | 27.00                  |  |
|     |        |            |                   |      | Paint, Tempera Crayola Premier Plastic Squeeze Quart Black, | * SEE ATTACHED |                 |       |                         |                        |  |
|     |        |            |                   |      | Blue, Brown, Green, Magenta, Orange, Peach, Red, Turquoise, | FOR WB# &      |                 |       |                         |                        |  |
| 729 | 00719  | 25         | General           | JAR  | violet, White or Yellow - Color to be specified with order  | COLORS         | DIX2320*        | 1.81  | WB Mason Co., Inc.      | 45.25                  |  |
| 851 | 00841  | 25         | General           | EA   | Scissors Forged Steel LH Cush Pointed Acme 272S 5"          |                | 182607          | 1.37  | Cascade School Supplies | 34.25                  |  |
| 917 |        |            |                   |      |                                                             |                |                 |       |                         |                        |  |
| 918 |        |            |                   |      |                                                             |                |                 |       |                         |                        |  |
| 919 |        |            |                   |      |                                                             |                |                 |       |                         |                        |  |
| 920 |        |            |                   |      |                                                             |                |                 |       |                         |                        |  |
| 921 |        |            |                   |      |                                                             |                |                 |       |                         |                        |  |
| 922 |        |            |                   |      |                                                             |                |                 |       |                         |                        |  |
|     | 1      |            |                   |      |                                                             |                |                 |       |                         |                        |  |

In order to separate by vendor, select the filter in the Awarded Vendor column and uncheck "Select All". Next, check off the vendor you would like to print backup for. Repeat this process with each vendor. This printed page is your backup for your requisition.

|     | Α      | В          | С                 | D     | E                                                           | F              | G           | н                | 1                | J               | к |   |
|-----|--------|------------|-------------------|-------|-------------------------------------------------------------|----------------|-------------|------------------|------------------|-----------------|---|---|
| 1   |        |            | I                 | EASTE | RN SUFFOLK BOCES COOPERATIVE BIDDING PROGR/                 | AM             |             |                  | Requisition      |                 |   |   |
| 2   |        |            |                   |       | Bid #2021-004-0223: Arts & Crafts Supplies                  |                |             | Location         |                  |                 |   |   |
| 3   |        |            |                   |       |                                                             |                |             |                  |                  |                 |   |   |
| 4   |        |            |                   | Т     | erm of Contract is from May 1, 2021 through April 30, 2022  |                |             |                  |                  |                 | 1 |   |
| 5   |        |            |                   |       |                                                             |                |             | Attention        |                  |                 |   |   |
| 6   |        |            |                   |       |                                                             |                |             | No.              |                  |                 |   |   |
| 7   | Update | d 10/20/21 |                   |       |                                                             |                |             | Date             |                  |                 |   |   |
| 8   | Update | d 11/18/21 |                   |       |                                                             |                |             | Amount           |                  | 124.25          |   |   |
| 9   |        |            |                   |       |                                                             |                |             | I                |                  | ~               |   |   |
| 10  | Li 🔻   | Qty 🗸      | Category 👻        | UC -  | Item Description 💌                                          | Alternate 👻    | Vendor Item | i - Pri -        | Awarded Vendor   | 👻 Extens 👻      |   |   |
|     |        |            | Primary / Special |       | Crayons, Crayola, Standard Size, Tuck Box, 16/BOX, School   |                | ∮↓ Sort     | A to Z           |                  | $\mathbf{\neg}$ |   | / |
| 51  | 00041  | 25         | Education         | PK    | Specialty # 007512                                          |                | ZI C-A      | 74- 4            |                  | 17.75           |   |   |
| 579 | 00569  | 25         | General           | BT    | Glue, Elmer's Tacky 4-OZ                                    |                | A1 20π      | Z to A           |                  | 27.00           |   |   |
|     |        |            |                   |       | Paint, Tempera Crayola Premier Plastic Squeeze Quart Black, | * SEE ATTACHED | Sort        | by Color         |                  | •               |   |   |
|     |        |            |                   |       | Blue, Brown, Green, Magenta, Orange, Peach, Red, Turquoise, | FOR WB# &      | Clea        | r Filter From "A | Awarded Vendor"  |                 |   |   |
| 729 | 00719  | 25         | General           | JAR   | violet, White or Yellow - Color to be specified with order  | COLORS         |             |                  |                  | 45.25           |   |   |
| 851 | 00841  | 25         | General           | EA    | Scissors Forged Steel LH Cush Pointed Acme 272S 5"          |                | Filte       | r by Color       |                  | 34.25           |   |   |
| 917 |        |            |                   |       |                                                             |                | Text        | <u>F</u> ilters  |                  | ·               |   |   |
| 918 |        |            |                   |       |                                                             |                | Ser         | ch               |                  |                 |   |   |
| 919 |        |            |                   |       |                                                             |                | Jean        |                  | 1                | ~               |   |   |
| 920 |        |            |                   |       |                                                             |                |             | Select All)      |                  |                 |   |   |
| 921 |        |            |                   |       |                                                             |                |             | Cascade Sch      | ooi Supplies 145 |                 |   |   |
| 922 |        |            |                   |       |                                                             |                |             |                  | 50., mc.         |                 |   |   |
| 923 |        |            |                   |       |                                                             |                |             |                  |                  |                 |   |   |
| 924 |        |            |                   |       |                                                             |                |             |                  |                  |                 |   |   |
| 925 |        |            |                   |       |                                                             |                |             |                  |                  |                 |   |   |
| 926 |        |            |                   |       |                                                             |                |             |                  |                  |                 |   |   |
| 927 |        |            |                   |       |                                                             |                |             |                  |                  |                 |   |   |
| 928 |        |            |                   |       |                                                             |                |             |                  |                  |                 |   |   |
| 929 |        |            |                   |       |                                                             |                |             |                  |                  |                 |   |   |
| 930 |        |            |                   |       |                                                             |                |             |                  | OK Cancel        |                 |   |   |
| 931 |        |            |                   |       |                                                             |                |             |                  |                  |                 |   |   |
| 932 |        |            |                   |       |                                                             |                |             |                  |                  |                 |   |   |
| 033 |        |            |                   |       |                                                             |                |             |                  |                  |                 |   |   |

Please take note of your subtotal by vendor and make sure that you are meeting the minimum order required. You can refer back to the Award Memo to check on the vendor's minimum.

# **Service Bids**

There are some notable differences on the Award Memo for service bids.

| A          | BC                       | D                                           | E                    | F               | G                    | н                                                        | 1             | J                 |             | K | L      | M          |   |     |
|------------|--------------------------|---------------------------------------------|----------------------|-----------------|----------------------|----------------------------------------------------------|---------------|-------------------|-------------|---|--------|------------|---|-----|
| 21         | for the vendors          | recommended for aw                          | ard.                 |                 |                      |                                                          |               |                   |             |   |        |            |   |     |
| 22         |                          |                                             |                      |                 |                      |                                                          |               |                   |             |   |        |            |   |     |
| 23         | Participants, p          | ease take note of ZON                       | IES and tabs below   | w and purcha    | ase from the app     | ropriate zo                                              | ne. If the So | chool District    |             |   |        |            |   |     |
| 24         | is in two towns          | hips, the township in w                     | hich the Administr   | rative Office i | s located govern     | s which zo                                               | ne is to be u | ised.             |             |   |        |            |   |     |
| 25         | -                        |                                             |                      |                 |                      |                                                          |               |                   | م داد: ا    |   |        | د <b>.</b> |   |     |
| 26         | Zone                     | I – South Fork – Towr                       | isnips of Southam    | pton & East H   | lampton              | Most of our service bids are zoned. If your municipality |               |                   |             |   |        |            |   |     |
| 27         | Zone                     | 2 – North Fork – Town                       | ships of Southold    | & Rivernead     |                      | spans more than one town, the town in which your         |               |                   |             |   |        |            |   |     |
| 28         | Zone                     | 3 – Shelter Island                          | europies of Islin 0  | Due alub au au  |                      |                                                          |               |                   |             | , |        | ••••       | , |     |
| 29         | Zone                     | F – Ceritral Sulloik – 1<br>Mostern Suffelk | ownships of Islip a  | k Brooknaver    | l<br>naton ® Dobulon | Administrative Offices are located will govern which     |               |                   |             |   |        |            |   |     |
| 30         | Zone                     | 5 - Western Sulloik - 1                     | rownships or offic   | niown, nunu     | rigion & babyion     | abylon zone you use for your entire municipality         |               |                   |             |   |        |            |   |     |
| 32         | In addition, ple         | ase note the following                      |                      |                 |                      | 2011                                                     | , ,           |                   |             |   | anneip | , ancy i   |   |     |
| 32         | in addition, pie         | ase note the following.                     | •                    |                 |                      |                                                          |               |                   |             |   |        |            |   |     |
| 34         | 1 The T                  | erm of Contract is from                     | n July 1, 2018 thro  | uah June 30     | 2019                 |                                                          |               |                   |             |   |        |            |   |     |
| 35         | 1st Ex                   | tension of Contract is f                    | rom July 1, 2019 th  | hrough June     | 30. 2020:            |                                                          |               |                   |             |   |        |            |   |     |
| 36         | 2nd E                    | tension of Contract is                      | from July 1, 2020    | through June    | 30, 2021:            |                                                          |               |                   |             |   |        |            |   |     |
| 37         | 3rd Ex                   | tension of Contract is                      | from July 1, 2021 t  | hrough June     | 30, 2022;            |                                                          |               |                   |             |   |        |            |   |     |
| 38         |                          |                                             |                      | . °             |                      |                                                          |               |                   |             |   |        |            |   |     |
| 39         | 2. When                  | utilizing this contract, a                  | as per the Departn   | nent of Labor   | ; each Municipa      | lity must ol                                             | tain their o  | wn PRC numb       | er          |   |        |            |   |     |
| 40         | for ser                  | vices rendered under                        | this contract;       | You may "       | Click Here" to c     | omplete r                                                | equest for    | PRC number.       |             |   |        |            |   |     |
| 41         |                          |                                             |                      |                 |                      |                                                          |               |                   |             |   |        |            |   |     |
| 42         | <ol><li>A deta</li></ol> | iled, numbered, servic                      | e report certifying  | the arrival an  | d departure time     | for each s                                               | erviceman,    | the work perfo    | rmed,       |   |        |            |   |     |
| 43         | repain                   | s completed, and all m                      | naterials, parts and | l supplies su   | oplied by the Ver    | dor shall b                                              | e signed by   | an authorized     |             |   |        |            |   |     |
| 44         | emplo                    | yee of BOCES and/or                         | its Participant(s) a | t each visit. A | copy of the repo     | rt shall be                                              | eft with the  | signer. This re   | eport shall |   |        |            |   |     |
| 45         | also a                   | ccompany all claims f                       | or payment and sh    | all constitute  | valid proof that t   | he work so                                               | described     | has been com      | pleted;     |   |        |            |   |     |
| 46         |                          |                                             |                      |                 |                      |                                                          |               |                   |             |   |        |            |   |     |
| 47         | 4. Under                 | this Contract, sub-cor                      | tracting shall not l | be permitted    | without prior writ   | ten approv                                               | al of ESBO    | ES and/or Pa      | rticipant,  |   |        |            |   |     |
| 48         | as app                   | licable. If the permiss                     | ion of ESBOCES       | and/or Partic   | ipant is granted f   | or the use                                               | of a sub-cor  | ntractor for like | services,   |   |        |            |   |     |
| 49         | subco                    | ntracting shall not resu                    | uit in an increase o | of price to ES  | BUCES or Partic      | pant;                                                    |               |                   |             |   |        |            |   |     |
| -          | ► Aw                     | ard Memo Zone                               | 1 Zone 2             | Zone 3          | Zone 4 Zon           | et (+                                                    | ) : (         |                   |             |   |        |            | Þ |     |
|            |                          |                                             |                      |                 |                      |                                                          |               |                   |             |   |        |            |   | · \ |
| <b>.</b> . |                          |                                             |                      |                 |                      |                                                          |               |                   |             |   |        |            |   |     |

Participants are required to obtain their own PRC# when utilizing bids that require prevailing wage. In addition, Participants are required to collect certified payrolls as well.

Lastly, sub-contracting is permitted with approval from ESBOCES and/or Participant, however, there is no increase in price permitted for sub-contracting.

Please note that the intent of the service bids are for repair and maintenance, they are not intended for capital projects.

# **Manufacturer Discount Bids**

|     | Α     | В          | С     | D                                                                                        | E             | F        | G                                            |  |  |
|-----|-------|------------|-------|------------------------------------------------------------------------------------------|---------------|----------|----------------------------------------------|--|--|
| 1   |       |            |       | EASTERN SUFFOLK BOCES COOPERATIVE BIDDING PROGRAM                                        |               |          | Requisition                                  |  |  |
| 2   |       |            |       | Bid #2020-013-1219: Microcomputers, Peripherals and Software                             |               | Location |                                              |  |  |
| 3   |       |            |       |                                                                                          |               |          |                                              |  |  |
| 4   |       |            |       | Term of Contract is from March 1, 2020 through February 28, 2021                         |               |          |                                              |  |  |
| 5   |       |            |       | 1st Extension of Contract is from March 1, 2021 through February 28, 2022                | Attention     |          |                                              |  |  |
| 6   |       |            |       |                                                                                          | No.           |          |                                              |  |  |
| 7   | UPDAT | ED 3/26/20 | 20    |                                                                                          | Date          |          |                                              |  |  |
| 8   | UPDAT | ED 12/10/2 | 020   |                                                                                          |               | Amount   |                                              |  |  |
| 9   |       |            |       |                                                                                          |               |          |                                              |  |  |
|     |       | Oty / Liet |       |                                                                                          |               |          |                                              |  |  |
|     | Line  | Drice      | UOM   | Item Description                                                                         | Vendor Item # | Bid      | Awarded Vendor                               |  |  |
| 10  | -     |            |       | ▼                                                                                        | <b>*</b>      | <b>T</b> |                                              |  |  |
| 26  | 00016 |            | EA    | Enfocus PitStop Pro Liceses with 1 Year Maintenance                                      |               |          | No Bid / No Award                            |  |  |
| 27  | 00017 |            | EA    | Enfocus - Annual Maintenance Agreement for Years 2+                                      |               |          | No Bid / No Award                            |  |  |
| 28  | 00018 |            | DISC  | Accessories - iAdaptor: % Disc. off manufacturer list price                              |               |          | No Bid / No Award                            |  |  |
| 29  | 00019 |            | DISC  | Accessories - Belkin: % Disc. off manufacturer list price                                |               | 32.00%   | GovConnection, Inc., d/b/a Connection        |  |  |
| 30  | 00020 |            | DISC  | Accessories, Surface - Microsoft: % Disc. off manufacturer list price                    |               | 25.00%   | GovConnection, Inc., d/b/a Connection        |  |  |
| 31  | 00021 |            | DISC  | Accessories, Tablet - Acers: % Disc. off manufacturer list price                         |               | 7.00%    | GovConnection, Inc., d/b/a Connection        |  |  |
| 32  | 00022 |            | DISC  | Accessories, Tablet - Case Logic: % Disc. off manufacturer list price                    |               | 30.00%   | GovConnection, Inc., d/b/a Connection        |  |  |
| 33  | 00023 |            | DISC  | Accessories, Tablet - Microsoft: % Disc. off manufacturer list price                     |               | 25.00%   | GovConnection, Inc., d/b/a Connection        |  |  |
| 34  | 00024 |            | DISC  | Accessories, Tablet - Targus: % Disc. off manufacturer list price                        |               | 35.00%   | GovConnection, Inc., d/b/a Connection        |  |  |
| 35  | 00025 |            | DISC  | Battery Backup - American Power Conversion: % Disc. off manufacturer list price          |               | 42.50%   | GovConnection, Inc., d/b/a Connection        |  |  |
| 36  | 00026 |            | DISC  | Battery Backup - Tripplite: % Disc. off manufacturer list price                          |               | 46.00%   | GovConnection, Inc., d/b/a Connection        |  |  |
| 37  | 00027 |            | DISC  | Battery, Laptop - Hewlett Packard: % Disc. off manufacturer list price                   |               | 25.00%   | GovConnection, Inc., d/b/a Connection        |  |  |
| 38  | 00028 |            | DISC  | CD Recorder & Rewriter - Hewlett Packard: % Disc. off manufacturer list price            |               |          | No Bid / No Award                            |  |  |
| 39  | 00029 |            | DISC  | Cases, iPad (all models) - iAdapter: % Disc. off manufacturer list price                 |               |          | No Bid / No Award                            |  |  |
| 40  | 00030 |            | DISC  | Cases, iPad (all models) - Otterbox: % Disc. off manufacturer list price                 |               | 50.80%   | CDW Government LLC                           |  |  |
| 41  | 00031 |            | DISC  | Cases, iPad (all models) - Targus: % Disc. off manufacturer list price                   |               | 26.00%   | GovConnection, Inc., d/b/a Connection        |  |  |
| 42  | 00032 |            | DISC  | Cases, Surface Pro (all models) - Kensington: % Disc. off manufacturer list price        |               | 40.00%   | GovConnection, Inc., d/b/a Connection        |  |  |
| 43  | 00033 |            | DISC  | Cases, Surface Pro (all models) - Otterbox: % Disc. off manufacturer list price          |               | 50.80%   | CDW Government LLC                           |  |  |
| 44  | 00034 |            | DISC  | Cases, Surface Pro (all models) - Targus: % Disc. off manufacturer list price            |               | 13.50%   | ABRZ International Ltd dba Atlaz Internation |  |  |
| 45  | 00035 |            | DISC  | Charging and Storage Station for tablets - Bretford: % Disc. off manufacturer list price |               | 50.40%   | CDW Government LLC                           |  |  |
| 46  | 00036 |            | DISC  | Charging and Storage Station for tablets - Luxor: % Disc. off manufacturer list price    |               | 22.00%   | GovConnection, Inc., d/b/a Connection        |  |  |
| 47  | 00037 |            | DISC  | Computer Carts and Stands - Bretford: % Disc. off manufacturer list price                |               | 50.40%   | CDW Government LLC                           |  |  |
| 48  | 00038 |            | DISC  | Camera, Desktop/Digital - Canon: % Disc. off manufacturer list price                     |               |          | No Bid / No Award                            |  |  |
| 49  | 00039 |            | DISC  | Camera, Desktop/Digital - Nikon: % Disc. off manufacturer list price                     |               |          | No Bid / No Award                            |  |  |
| 50  | 00040 |            | DISC  | Camera, Desktop/Digital - Sony: % Disc. off manufacturer list price                      |               |          | No Bid / No Award                            |  |  |
| 51  | 00041 |            | DISC  | Document Cameras - Elmo: % % Disc. off manufacturer list price                           |               | 33.20%   | CDW Government LLC                           |  |  |
| 52  | 00042 |            | DISC  | Document Cameras - IPEVO: % % Disc. off manufacturer list price                          |               |          | No Bid / No Award                            |  |  |
| 53  | 00043 |            | DISC  | Drum Kit / Fax Machine - Brother: % Disc. off manufacturer list price                    |               | 15.50%   | ABRZ International Ltd dba Atlaz Internation |  |  |
| 54  | 00044 |            | DISC  | Drum Kit / Fax Machine - Hewlet Packard: % Disc. off manufacturer list price             |               | 42.50%   | ABRZ International Ltd dba Atlaz Internation |  |  |
| -66 | 00045 |            |       | LEvtornal LICE Hard Driver: 0/ Disc. of manufacturar list price                          |               | 15 0004  | CovConnection Inc. d/b/a Connection          |  |  |
|     | 4 1   |            | Award | Memo Order Form                                                                          |               |          | •                                            |  |  |

The item description listed explains what is being awarded on that line. Only products within that classification are applicable. Price lists provided by awarded vendors may contain items that are not awarded to them. ESBOCES does not modify the price lists provided. It is the responsibility of the end user to make sure they are ordering in accordance with the Bid Award.

Backup for manufacturer discount bids include the line(s) of the order form along with the relevent pages of the price list.

In order to access the price list make, go to the Order Form to determine the awarded vendor and then go to the Award Memo page and click on the list for the price lists for that vendor.

We do advise on manufacturer discount bids that you contact the awarded vendor to obtain a quote since vendors are sometimes able to offer lower pricing, however, it is not a requirement of the bid.

Please note that if you are trying to order a product that is not on the price list, many manufacturer discount bids allow the awarded vendors to update their pricing periodically. The frequency of updates can be found within the Bid Contract. Awarded Vendors must provide their updated price list to ESBOCES directly to be reviewed prior to it going "live". The price lists located within the link are the only approved price lists. No other versions may be used for pricing.

For Example: If I am looking to order a Dell Monitor, I would go to the order form and filter the Item Description to find Monitor and select the line for Dell. I would print or PDF this page to be used toward my backup.

|     | Α     | В          | С     | D                                                                         | E             | F         | G                  |    |
|-----|-------|------------|-------|---------------------------------------------------------------------------|---------------|-----------|--------------------|----|
| 1   |       |            |       | EASTERN SUFFOLK BOCES COOPERATIVE BIDDING PROGRAM                         |               |           | Requisition        |    |
| 2   |       |            |       | Bid #2020-013-1219: Microcomputers, Peripherals and Software              |               | Location  |                    |    |
| 3   |       |            |       |                                                                           |               |           |                    |    |
| 4   |       |            |       | Term of Contract is from March 1, 2020 through February 28, 2021          |               |           |                    |    |
| 5   |       |            |       | 1st Extension of Contract is from March 1, 2021 through February 28, 2022 |               | Attention |                    |    |
| 6   |       |            |       |                                                                           |               | No.       |                    |    |
| 7   | UPDAT | ED 3/26/20 | )20   |                                                                           |               | Date      |                    |    |
| 8   | UPDAT | ED 12/10/2 | 2020  |                                                                           |               | Amount    |                    |    |
| 9   |       |            |       |                                                                           |               |           |                    |    |
|     | Line  | Qty./ List | цом   | Itam Description                                                          | Vandar Itam # | Did       | Awarded Vender     |    |
| 10  | T     | Price      | VOM V |                                                                           | venuor item#  | Diu       | Awarded Vendor     |    |
| 79  | 00069 |            | DISC  | Monitor - Dell: % Disc. off manufacturer list price                       |               | 29.00%    | CDW Government LLC | 11 |
| 130 |       |            |       |                                                                           |               |           |                    |    |
| 131 |       |            |       |                                                                           |               |           |                    |    |
| 132 |       |            |       |                                                                           |               |           |                    |    |
| 133 |       |            |       |                                                                           |               |           |                    |    |
| 134 |       |            |       |                                                                           |               |           |                    |    |
| 135 |       |            |       |                                                                           |               |           |                    |    |
| 136 |       |            |       |                                                                           |               |           |                    |    |
| 137 |       |            |       |                                                                           |               |           |                    |    |
| 138 |       |            |       |                                                                           |               |           |                    |    |
| 139 |       |            |       |                                                                           |               |           |                    |    |
| 140 |       |            |       |                                                                           |               |           |                    |    |
| 141 |       |            |       |                                                                           |               |           |                    |    |
| 142 |       |            |       |                                                                           |               |           |                    |    |
| 143 |       |            |       |                                                                           |               |           |                    |    |
| 144 |       |            |       |                                                                           |               |           |                    |    |
| 145 |       |            |       |                                                                           |               |           |                    |    |
| 146 |       |            |       |                                                                           |               |           |                    |    |
| 147 |       |            |       |                                                                           |               |           |                    | -  |
|     |       | 4          | Award | Memo Order Form +                                                         |               |           |                    |    |

#### Next, I would go to the Award Memo tab to access the price list. A B C D E F G H I J Κ L M N 40 41 Bid #2020-013-1219: Microcomputers, Peripherals and Software Bid Opening: December 19, 2019 42 43 VENDORS RECOMMENDED FOR AWARD & SPECIFIC CONDITIONS 44 45 46 ABRZ International Ltd. d/b/a Atlaz International CDW Government LLC 47 244 E Merrick Road 2 Corporate Drive, 8th Floor Freeport, NY 11520 Shelton, CT 06484 48 Attn: Andre Zalta Attn: Andrew Magliola 49 50 Telephone: (516) 239-1854 Telephone: (866) 873-9864 Fax: (516) 239-1939 Fax: (847) 990-8026 51 52 Email: AndreZ@Atlaz.com Email: andrmag@cdw.com 53 1. Accepts purchase orders \$50+ freight free. 1. Accepts purchase orders \$50+ freight free. 54 Click For Available PRICE LISTS Click For Available PRICE LISTS 55 56 57 GovConnection, Inc. d/b/a Connection HPI International, Inc. 1040 E 17th St 58 732 Milford Road 59 Merrimack, NH 03054 Brooklyn, NY 11230 Attn: Deborah Varga Attn: Amy Berger 60 Telephone: (800) 800-0019 x33050 Telephone: (718) 705-6804 61 62 Fax: (603) 683-0238 Fax: (718) 705-6806 Email: TeamNYOH@connection.com 63 Email: ab@hpi.com 1. Accepts purchase orders \$50+ freight free. 1. Accepts purchase orders \$100+ freight free. 64 Click For Available PRICE LISTS 65 2. Must Reference #24937346.02-W1 66 Click For Available PRICE LISTS 67 Award Memo Order Form Ð 4 Þ

This brings you to ESBOCES eDocs Electronic Document Library. Click on the price list you would like to open.

|                                                                                             | W Home WinCapWeb 🌒 Boces S                                                                                        | Support 🕻 Secure Courier     | Bookmarks                                                                                          | GSA Coope                                                            | erative Purcha                                         | a 🔝 Readi                                                                                                    |
|---------------------------------------------------------------------------------------------|----------------------------------------------------------------------------------------------------|------------------------------|----------------------------------------------------------------------------------------------------|----------------------------------------------------------------------|--------------------------------------------------------|----------------------------------------------------------------------------------------------------|
| ducational Se                                                                               | Eastern Suffolk<br>BOCES<br>Electronic<br>Document<br>Library                                                     | -                            |                                                                                                    | Sea                                                                  | Hor                                                    | me   What's New   Help                                                                                                    |
| Location                                                                                    | Home N. Cooperative Bid Catalogs at                                                                               | d Price Lists » Missocompute | re Peripherale and                                                                                 | Software                                                             |                                                        |                                                                                                    |
|                                                                                             | DW/ Covernment LLC                                                                                                |                              |                                                                                                    | Software                                                             | // CDW GOVE                                            | Properties                                                                                                    |
| P                                                                                           | Dw Government, LLC                                                                                                |                              |                                                                                                    |                                                                      |                                                        | V                                                                                                    |
|                                                                                             |                                                                                                    |                              |                                                                                                    |                                                                      |                                                        |                                                                                                    |
|                                                                                             |                                                                                                    |                              |                                                                                                    |                                                                      |                                                        | Refresh 🔚 💌                                                                                                    |
| Туре                                                                                        | Title                                                                                                    |                              | Owner                                                                                              | Edited                                                               | Size                                                   | Actions                                                                                                    |
| 2                                                                                           | Acer.xlsx                                                                                                    |                              | Administrator                                                                                      | 03/02/20                                                             | 1 MB                                                   | 🛃 🖶 🔂 💭 🔻                                                                                                    |
| PDF                                                                                         | Bretford 2021 List Pricing 5-12-21                                                                                | .pdf                         | Administrator                                                                                      | 05/13/21                                                             | 452 KB                                                 | i 🖓 🔁 🔁                                                                                                    |
| 2                                                                                           | CISCO 12-18-19.xlsx                                                                                               |                              | Administrator                                                                                      | 03/02/20                                                             | 70 MB                                                  | z 📮 🔂 🔁 🔻                                                                                                    |
| -                                                                                           | Dell 1-13-20.xlsx                                                                                                 |                              | Administrator                                                                                      | 03/02/20                                                             | 6 MB                                                   | Image: A state of the state of the state |
|                                                                                             | ELMO.pdf                                                                                                    |                              | Administrator                                                                                      | 03/02/20                                                             | 305 KB                                                 |                                                                                                    |
|                                                                                             |                                                                                                    |                              |                                                                                                    |                                                                      |                                                        |                                                                                                    |
|                                                                                             | Kensington.xlsx                                                                                                   |                              | Administrator                                                                                      | 03/02/20                                                             | 47 KB                                                  |                                                                                                    |
|                                                                                             | Kensington.xlsx                                                                                                   |                              | Administrator<br>Administrator                                                                     | 03/02/20                                                             | 47 KB<br>804 KB                                        |                                                                                                    |
|                                                                                             | Kensington.xlsx<br>Lexmark.xlsx                                                                                   |                              | Administrator<br>Administrator                                                                     | 03/02/20                                                             | 47 KB<br>804 KB                                        |                                                                                                    |
|                                                                                             | Kensington.xlsx<br>Lexmark.xlsx<br>Logitech 8-10-21.xlsx                                                          |                              | Administrator<br>Administrator<br>Administrator                                                    | 03/02/20<br>03/02/20<br>11/29/21                                     | 47 KB<br>804 KB<br>355 KB                              |                                                                                                    |
|                                                                                             | Kensington.xlsx<br>Lexmark.xlsx<br>Logitech 8-10-21.xlsx<br>Otterbox 8-10-20.xlsx                                 |                              | Administrator<br>Administrator<br>Administrator<br>Administrator                                   | 03/02/20<br>03/02/20<br>11/29/21<br>08/25/20                         | 47 KB<br>804 KB<br>355 KB<br>49 KB                     |                                                                                                    |
| 2<br>2<br>2<br>2<br>2<br>2<br>2<br>2<br>2<br>2<br>2<br>2<br>2<br>2<br>2<br>2<br>2<br>2<br>2 | Kensington.xlsx<br>Lexmark.xlsx<br>Logitech 8-10-21.xlsx<br>Otterbox 8-10-20.xlsx<br>Veeam.xlsx                   |                              | Administrator<br>Administrator<br>Administrator<br>Administrator<br>Administrator                  | 03/02/20<br>03/02/20<br>11/29/21<br>08/25/20<br>03/02/20             | 47 KB<br>804 KB<br>355 KB<br>49 KB<br>258 KB           |                                                                                                    |
| 1 1 1 1 1 1 1 1 1 1 1 1 1 1 1 1 1 1 1                                                       | Kensington.xlsx<br>Lexmark.xlsx<br>Logitech 8-10-21.xlsx<br>Otterbox 8-10-20.xlsx<br>Veeam.xlsx<br>Viewsonic.xlsx |                              | Administrator<br>Administrator<br>Administrator<br>Administrator<br>Administrator<br>Administrator | 03/02/20<br>03/02/20<br>11/29/21<br>08/25/20<br>03/02/20<br>03/02/20 | 47 KB<br>804 KB<br>355 KB<br>49 KB<br>258 KB<br>133 KB |                                                                                                    |

Once in the price list, search for the product you are looking to order and print or PDF that page as well. If the price list has filters you can filter to find the product. If there are no filters you can use the find feature (Ctrl + F).

|        | A        |     | В                       | C            | D | E | F | <b></b> |
|--------|----------|-----|-------------------------|--------------|---|---|---|---------|
| 1      | Part #   | Ψ.  | Description 💌           | List Price 💌 |   |   |   |         |
| 6749   | 210-0032 |     | Dell 24 Monitor- P2417H | \$295.49     |   |   |   |         |
| 144868 |          |     |                         |              |   |   |   |         |
| 144869 |          |     |                         |              |   |   |   |         |
| 144870 |          |     |                         |              |   |   |   |         |
| 144871 |          |     |                         |              |   |   |   |         |
| 144872 |          |     |                         |              |   |   |   |         |
| 144873 |          |     |                         |              |   |   |   |         |
| 144874 |          |     |                         |              |   |   |   |         |
| 144875 |          |     |                         |              |   |   |   | Ŧ       |
|        | ⇒ N      | ote | books 🕀 : 🖣             |              |   |   | Þ |         |